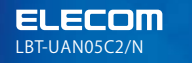

Bluetooth ver.4.0

Bluetooth

ELECOM

Bluetooth ver.4.0 USBアダプターLBT-UAN05C2/N

パソコンと各種Bluetooth搭載周辺機器とのワイヤレス接続を実現

LBT-UAN05C2/N

# Bluetooth 製品が あなたのPCで使える!

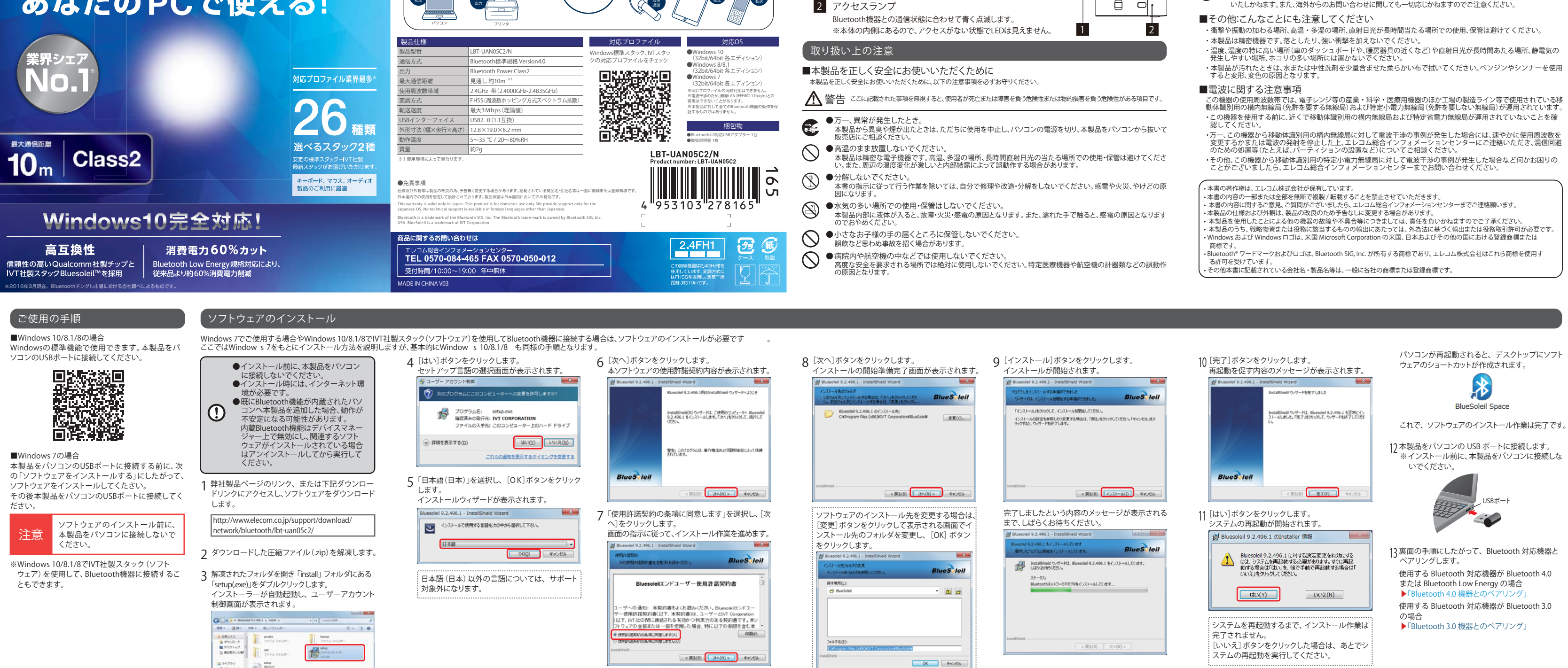

同意しない場合は、インストールが中断されます。

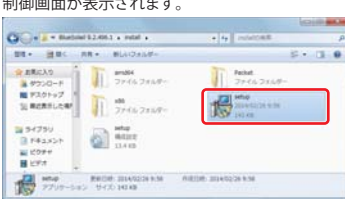

## このたびは弊社製 Bluetooth 4.0対応USBアダプター「LBT-UAN05C2/N」をお買い上げいただき誠にありがと

| このたびは弊社製 Bluetooth 4.0対応USBアダプター「LBT-UAN05C2/N」をお買い上げいただき誠にありがと<br>うございます。 本製品をパソコンの USB ポートに接続することによって、簡単にパソコンへ Bluetooth 機能を | ▲ 注意 ここに記載された事項を無視すると、けがをしたり、物的損害を受ける恐れがある項目です。                                                                                                    |
|----------------------------------------------------------------------------------------------------|----------------------------------------------------------------------------------------------------|
| 追加することができます。<br>本書では、本製品を正しく安全に使用するための手順や注意事項を記載しております。ご使用の前に必ずご一読                                                             | ●本体は精密な電子機器のため、衝撃や振動の加わる場所、強い磁力の発生する場所、静電気の発生する場所などでの使用・保管はしないでください。                                                                                                    |
| くたさい。また、本書は読み終わった後も、いつでも読むことかできるように大切に保管してくたさい。 各部の名称と役割                                                                       | ●ご使用の際は接続機器の取扱説明書の指示に従ってください。<br>本製品は、マウスやキーボード、ヘッドセットなどと無線通信による使用が可能ですが、接続先の機器により設定<br>方法や注意事項が異なります。ご使用の際はこれらの機器の取扱説明書をよく読み、注意事項に従ってください。                                                              |
|                                                                                                    | ●ラジオ・テレビ等の近くで使用すると、ノイズを与えることがあります。また、近くにモーター等の強い<br>磁界を発生する装置があるとノイズが入り、誤動作する場合があります。必ず離してご使用ください。                                                                                                    |
| 0.50コネックメ     日       パソコンのUSBポートに挿入します。     日       2     アクセスランプ                                                             | ●日本国以外では使用しないでください。<br>この装置は日本国内専用です。他国には独自の安全規格が定められており、この装置が規格に適合することは保証<br>いたしかねます。また、海外からのお問い合わせに関しても一切応じかねますのでご注意ください。                                                                              |
| Bluetooth機器との通信状態に合わせて青く点滅します。<br>※本体の内側にあるので、アクセスがない状態でLEDは見えません。 1 2                                                         | ■その他:こんなことにも注意してください<br>・衝撃や振動の加わる場所、高温・多湿の場所、直射日光が長時間当たる場所での使用、保管は避けてください。                                                                                                    |
| 取り扱い上の注意                                                                                                    | ・ 本装品が特定はあじょうなとしたり、強い相手を加えないでくたさい。<br>・ 温度、湿度の特に高い場所(車のダッシュボードや、暖房器具の近くなど)や直射日光が長時間あたる場所、静電気の<br>発生しやすい場所、ホコリの多い場所には置かないでください。                                                                           |
| ■本製品を正しく安全にお使いいただくために                                                                                                    | <ul> <li>本製品が汚れたときは、水または中性洗剤を少量含ませた柔らかい布で拭いてください。ペンジンやシンナーを使用すると変形、変色の原因となります。</li> </ul>                                                                                                    |
| 本装飾を住てくまたの使いいたたくために、以下の注意事項を始めるキサイださい。                                                                                         | ■電波に関する注意事項<br>この機器の使用周波数帯では、電子レンジ等の産業・科学・医療用機器のほか工場の製造ライン等で使用されている移<br>動体識別用の構内無線局(免許を要する無線局)および特定小電力無線局(免許を要しない無線局)が運用されています。                                                                          |
| ●万一、異常が発生したとき。<br>本製品から異臭や煙が出たときは、ただちに使用を中止し、パソコンの電源を切り、本製品をパソコンから抜いて<br>販売店にご相談ください。                                          | <ul> <li>・この機器を使用する前に、近くで移動体識別用の構内無線局および特定省電力無線局が運用されていないことを確認してください。</li> <li>・万一、この機器から移動体識別用の構内無線局に対して電波干渉の事例が発生した場合には、速やかに使用周波数を<br/>方一、この機器から移動体識別用の構内無線局に対して電波干渉の事例が発生した場合には、速やかに使用周波数を</li> </ul> |
| ●高温のまま放置しないでください。<br>本製品は精密な電子機器です。高温、多湿の場所、長時間直射日光の当たる場所での使用・保管は避けてください。また、周辺の温度変化が激しいと内部結露によって誤動作する場合があります。                  | 変更するかなたは電波の発射を停止したこ、エレゴム総合インフォメージョンセンターにご連絡いただざ、混信回避のための処置等(たとえば、パーティションの設置など)についてご相談ください。 ・その他、この機器から移動体識別用の特定小電力無線局に対して電波干渉の事例が発生した場合など何かお困りのことがございましたら、エレコム総合インフォメーションセンターまでお問い合わせください。               |
| ●分解しないでください。<br>本書の指示に従って行う作業を除いては、自分で修理や改造・分解をしないでください。感電や火災、やけどの原因になります。                                                     | <ul> <li>・本書の著作権は、エレコム株式会社が保有しています。</li> <li>・本書の内容の一部または全部を無新で複製/新齢するごとを替けたせていただきます。</li> </ul>                                                                                                    |
| ●水気の多い場所での使用・保管はしないでください。<br>本製品内部に液体が入ると、故障・火災・感電の原因となります。また、濡れた手で触ると、感電の原因となりますのでおやめください。                                    | <ul> <li>本書の内容に関するご意見、ご買問がございましたら、エレコム総合インフォメーションセンターまでご連絡願います。</li> <li>本製品の仕様および外観は、製品の改良のため予告なしに変更する場合があります。</li> <li>本製品を使用したことによる他の機器の故障や不具合等につきましては、責任を負いかねますのでご了承ください。</li> </ul>                 |
| ●小さなお子様の手の届くところに保管しないでください。<br>誤飲など思わぬ事故を招く場合があります。                                                                            | <ul> <li>・本製品のうち、戦略物費または役務に該当するものの輸出にあたっては、外為法に基づく輸出または役務取引許可が必要です。</li> <li>・Windows および Windows ロゴは、米国 Microsoft Corporation の米国、日本およびその他の国における登録商標または<br/>商標です。</li> </ul>                            |
| ●病院内や航空機の中などでは使用しないでください。<br>高度な安全を要求される場所では絶対に使用しないでください。特定医療機器や航空機の計器類などの誤動作                                                 | <ul> <li>Bluetooth*ワードマークおよびロゴは、Bluetooth SIG, Inc. が所有する商標であり、エレコム株式会社はこれら商標を使用する許可を受けています。</li> <li>その仲林本町に割単わている合社を、割号を第一件一般にを社の商種すたけ経緯商種です</li> </ul>                                                |

#### Bluetooth 4.0機器とのペアリング 使用方 法(例:トラックボール M-XPT1MRBK(デバイス名:EX-G Pro TrackBall)をパソコンとペアリングする)

X

\*

ここではWindows 7をもとに接続方法を説明しますが、基本的にWindow s 10/8.1/8 も同様の手順となります。

トラックボール M-XPT1MRBK をお使いのパソコンで使用する場合の手順をご紹介します。

- 1 タスクバーの通知領域に クラシックビューの表示(0) ある Bluetooth アイコン をクリックし、 [Bluetooth4.0 functions Ruetooth S をクリックします。 11-15 2019/01/14
- **7** 接続する Bluetooth 機器 (M-XPT1MRBK) をペ アリングモードにします。 ※ペアリングモードにする方法は、Bluetooth機 器に付属の取扱説明書をご参照ください。
- **२**「デバイスマネージャー」を選択して [デバイスを 追加する]アイコンをクリックします。 「Bluetooth Low Energyデバイスの検索ウィザー ド」が表示されます。

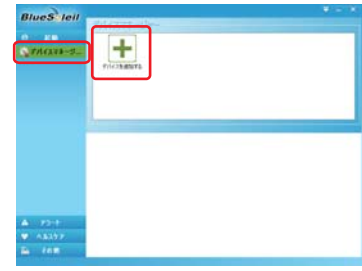

▲ ペアリングモードになっている機器の一覧から "EX-G Pro TrackBall"を選択して、[完了] ボタン をクリックします。 「デバイスマネージャー」に戻ります。 G Bluetooth Low Energyデバイスの検索ウィザード Blaetoothデバイスの検索と選択 範囲にあるSkatoothデバイスの検索と選択を実行しています。 接続するデバイスを1つ違訳してください。 検索中 (停止(S) < 戻る(8) 売7 キャンセル デバイスが表示されない場合「デバイスの検索] ボタンをクリックしてください。 再度、デバイスの検索が開始されます。 G Bluetooth Low Energyデバイスの検索ウィザード

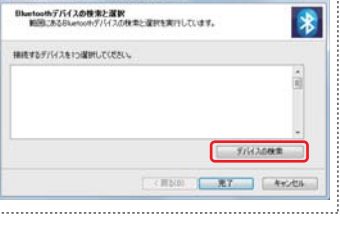

ます。

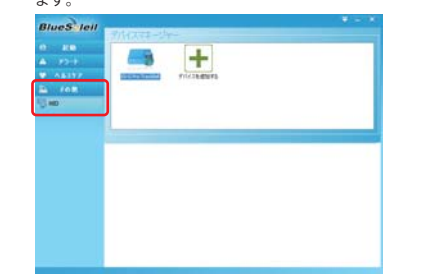

6 "EX-G Pro TrackBall"を選択して、緑色の帯に デバイス名が表示されたら [接続] ボタンをクリッ クします。 接続が開始されます。

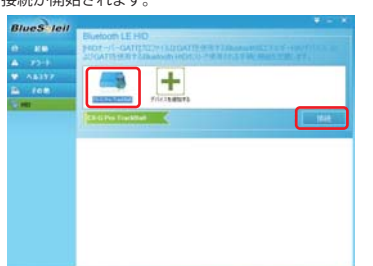

5「その他」をクリックし、続けて「HID」をクリックし 7 [接続] ボタンが [接続の解除] ボタンに変わると、 ペアリングが完了します。

ニュアルを参照してください。

たります.

※Blue tooth との接続方法はで使用の機器によって異

で使用の機器の取扱説明書や付属のペアリングマ

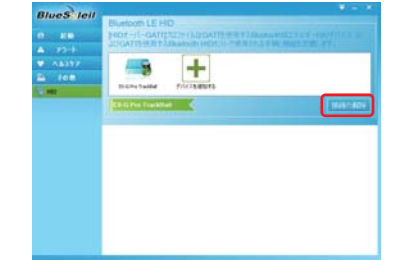

これで、本製品と"M-XPT1MRBK"との接続は完 了です。

- ●Bluetooth搭載機器と本製品がペアリングできない。
- ・機器側のBluetooth機器が使用可能な状態であることを確認してください。 ペアリングモードが時間切れのため終わっている場合は、再度ペアリングを実施してください。 ・ご使用の機器が本製品のプロファイルに対応しているかをご確認ください。
- ●パソコンがスタンバイ状態になった後、復帰してもBluetooth機器が再接続できない。 ・電力の消耗を抑えるUSBセレクティブサスペンド機能により、USBで接続する製品の電源が自動でオフす るように設定されています。USBセレクティブサスペンド機能を下記のWebサイトを参照して「無効」に設 定してください。

http://www.elecom.co.jp/rd/elesup/036.html

#### Bluetooth 3.0機器とのペアリング 使用方 法(例:マウス M-BT16BBS(デバイス名:ELECOM BlueLED Mouse)をパソコンとペアリングする)

ここではWindows 7をもとに接続方法を説明しますが、基本的にWindow s 10/8.1/8 も同様の手順となります。 マウス M-BT16BBS をお使いのパソコンで使用する場合の手順をご紹介します。

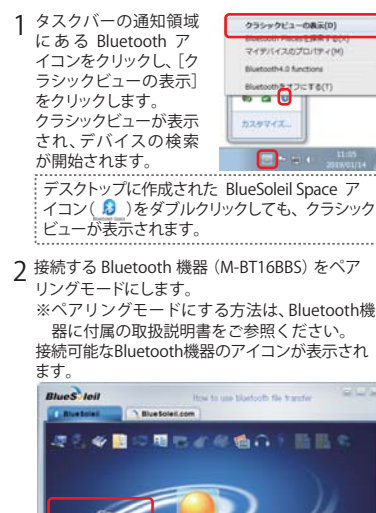

イコン( 👂 )をダブルクリックしても、 クラシック

器に付属の取扱説明書をご参照ください。 接続可能なBluetooth機器のアイコンが表示され

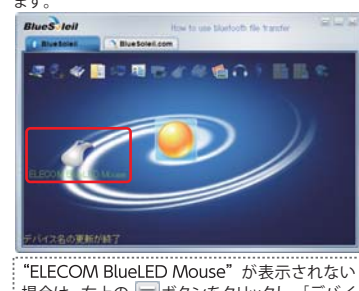

場合は、右上の 🤝 ボタンをクリックし、 「デバイ スの検索]をクリックしてください。 再度、デバイスの検索が開始されます

| ) | 3 "ELECOM BlueLED Mouse"のアイコンを選択<br>して右クリックし、[ペア]をクリックします。<br>ペアリングが開始されます。                                                                                                    |
|---|----------------------------------------------------------------------------------------------------|
|   | Blues tell Ho E - H                                                                                                    |
|   | P-2008<br>                                                                                                    |
|   | Bluetooth 機器によって、表示される右クリック<br>メニューが異なります。詳細は、ソフトウェアのヘ<br>ルプをご覧ください。<br>"ELECOM BlueLED Mouse" と本製品のペアリング<br>が完了すると、"ELECOM BlueLED Mouse"のアイ<br>コンにペアリング済みアイコン(につ)が表示されます。                                                                                                    |
|   | Ruck to the and the and the an |

画面左下の表示が「ペアリング済み」に変わります。

| キーボードやスマートフォンを接続(ペアリング)す<br>る場合、下記のような画面が表示される場合があり<br>ます。キーボードまたはスマートフォンから表示さ<br>れているパスコードを入力し、[Enter] キーを押し<br>てください。<br>※パスコードは接続する機器により異なります。<br>画面に表示された数字を入力してください。 |  |  |  |  |
|----------------------------------------------------------------------------------------------------|--|--|--|--|
| Bluetooth/CL=-(ELECOM TK-F8P052)                                                                                                    |  |  |  |  |
|                                                                                                    |  |  |  |  |
| リモートデパイス: ELECOM TK-FBP052                                                                                                    |  |  |  |  |
| 7FL2: ECFAMINEACE                                                                                                    |  |  |  |  |
| /124-: 13020                                                                                                    |  |  |  |  |
| 9906478 19 s                                                                                                    |  |  |  |  |
| パスコード                                                                                                    |  |  |  |  |
| ※キーボードを接続 (ペアリング) するときの画面                                                                                                    |  |  |  |  |
| です。                                                                                                    |  |  |  |  |
|                                                                                                    |  |  |  |  |
| 4 "ELECOM BlueLED Mouse"のアイコンを選択し                                                                                                    |  |  |  |  |
| て右クリックし、「サービスの検索」をクリックします。                                                                                                    |  |  |  |  |
| サービスの検索が開始されます。                                                                                                    |  |  |  |  |
| BlueS left as PC to hear the phone music us BlueCoted.                                                                                                    |  |  |  |  |
| Buetolei.com                                                                                                    |  |  |  |  |
| 認知を豊い時代を発生のう問題を                                                                                                    |  |  |  |  |
|                                                                                                    |  |  |  |  |
|                                                                                                    |  |  |  |  |
| 7-E2088                                                                                                    |  |  |  |  |
| -7582                                                                                                    |  |  |  |  |

プロパティ(R) 長期の変更 Hore blueboth device...

※Blue tooth との接続方法はご使用の機器によって異なります。 ご使用の機器の取扱説明書や付属のペアリングマニュアルを参照してください。

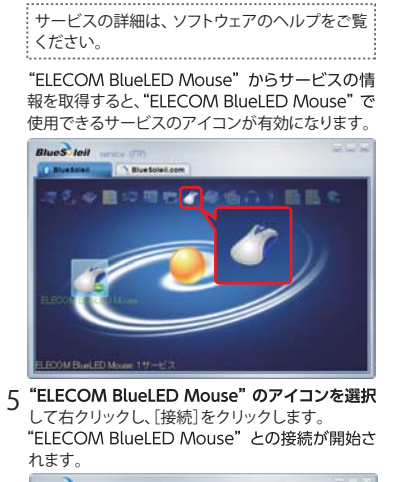

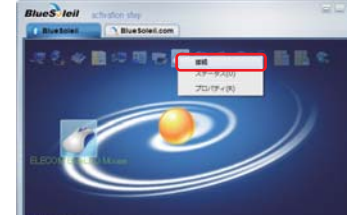

接続中は、次のようなメッヤージが表示されます。 G ELECOM BlueLED Mouseに接続しています...

## ELECOM BlueLED Mouse's Bluetoothとユーマンイン ターフェイスデバイスで接続を確立しています...

画面左下の表示が「接続済み」となると、本製品と "ELECOM BlueLED Mouse"との接続は完了です。

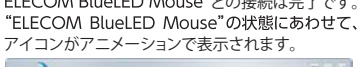

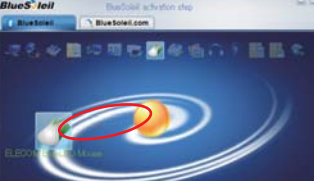

| ~~~  | / / / / / / / / / / / / / / / / / / / | プたまう | ーオス担イ           |
|------|---------------------------------------|------|-----------------|
| ビュ   | の右上の 🗔                                | ボタン  | 、9 る物ロ<br>をクリック |
| [Blu | ieSoleil オンライ                         | ンヘル  | プ] の順は          |
| 175  |                                       |      |                 |
|      | デバイスの検索(5)                            | FS   |                 |

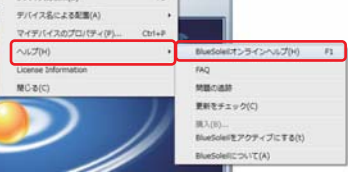

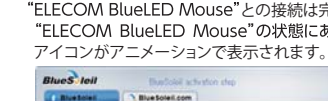

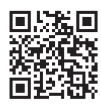

### 保証規定

#### ■保証内容

- 1.弊社が定める保証期間(本製品ご購入日から起算 されます。)内に、適切な使用環境で発生した本製 品の故障に限り、無償で本製品を修理または交換 いたします。
- ※保証期間を超過している場合、有償となります。
- ■無償保証範囲
- 2.以下の場合には、保証対象外となります。
- (1) 購入証明書および故障した本製品をご提出い ただけない場合。
- ※購入証明書は、購入日、購入店、型番が確 認できるもの (レシート・納品書など)を指 | すす
- (2) 購入証明書に偽造・改変などが認められた場 合。
- (3)中古品として本製品をご購入された場合。(リ サイクルショップでの購入、オークション購入 での中古品を含む)
- (4) 弊社および弊社が指定する機関以外の第三 者ならびにお客様による改造、分解、修理によ り故障した場合。
- (5)弊社が定める機器以外に接続、または組み込 んで使用し、故障または破損した場合。
- (6)通常一般家庭、一般オフィス内で想定される 使用環境の範囲を超える温度、湿度、振動等 により故障した場合。
- (7)本製品を購入いただいた後の輸送中に発生し た衝撃、落下等により故障した場合。
- (8) 地震、火災、落雷、風水害、その他の天変地異、 公害、異常電圧などの外的要因により故障し た場合。
- (9)その他、無償修理または交換が認められない 事由が発見された場合。

#### ■修理

- 3.修理のご依頼は、購入証明書を本製品に添えて、 お買い上げの販売店にお持ちいただくか、弊社修 理センターに送付してください。
- 4.弊社修理センターへご送付いただく場合の送料 はお客様のご負担となります。また、ご送付いた だく際、適切な梱包の上、紛失防止のため受渡の 確認できる手段(宅配や簡易書留など)をご利用 ください。尚、弊社は運送中の製品の破損、紛失 については一切の責任を負いかねます。
- 5.同機種での交換ができない場合は、保証対象製品 と同等またはそれ以上の性能を有する他の製品と 交換させていただく場合があります。
- 6.有償、無償にかかわらず修理により交換された旧 部品または旧製品等は返却いたしかねます。

#### ■免責事項

- 7.本製品の故障について、弊社に故意または重大な 過失がある場合を除き、弊社の債務不履行および 不法行為等の損害賠償責任は、本製品購入代金 を上限とさせていただきます。
- 8.本製品の故障に起因する派生的、付随的、間接的 および精神的損害、逸失利益、ならびにデータ損 害の補償等につきましては、弊社は一切責任を負 いかねます。

#### ■右効範囲

- 9.この保証規定は、日本国内においてのみ有効で す。
- This warranty is valid only in Japan.

#### ユーザーサポートについて

#### ■製品に関するお問い合わせ

本製品は、日本国内仕様です。国外での使用に関しては弊社ではいかなる責任も負いかねます。また国外での 使用、国外からの問合せにはサポートを行なっておりません。

This product is for domestic use only.No technical support is available in foreign languages other than Japanese.

よくあるお問い合わせ、対応情報、マニュアル、修理依頼書などをインターネットでご案内しております。ご利用 が可能であれば、まずご確認ください。

【よくあるご質問とその回答】 www.elecom.co.ip/support こちらから「製品 Q&A」をご覧ください。 【お電話・FAXによるお問合せ(ナビダイヤル)】 エレコム総合インフォメーションセンター TEL:0570-084-465 FAX:0570-050-012 【受付時間】 10:00~19:00 年中無休

お問合せの前に、以下の内容 をご用意ください。

- ・弊社製品の型番
- ・ご利用の携帯電話、スマートフォン、 タブレット、ゲーム機などの型番
- ・ご質問内容
- (症状、やりたいこと、お困りのこと) ※可能な限り、電話しながら操作可能
- な状態でご連絡ください。

ホームページでも詳細な接続手順を 確認できます。

「えれさぽ」で検索してください。

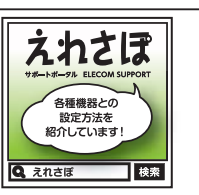

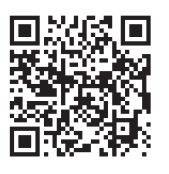

Bluetooth対応USBアダプター LBT-UAN05C2/N 取扱説明書 2020年1月 第3版

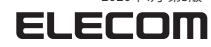

© 2020 ELECOM Co., Ltd. All rights reserved.

### ■ソフトウェアのヘルプの表示方法

合は、クラシック クレ、「ヘルプ]-にクリックします。